## <u>יצירת קישור מתויג</u>

קישור מתויג זהו קישור לאתר או דף נחיתה, המכיל בתוכו מידע אודות מקור הגעת הליד. כלומר, אם ליד הגיע לאתר מערוץ / קמפיין, ומילא טופס באתר, נוכל לדעת שהליד הגיע מקמפיין זה, ומקור ההגעה יהיה רשום תחת **ערוץ / קמפיין** במערכות של FixDigital

- (1) על מנת ליצור קישור מתויג יש להיכנס לערוצים פניות כרטיסי לקוחות חברות נכסים דיגיטליים פרויקטים ערוצים מספרים חכמים ערוצים ממומנים ערוצים ממומנים שם לקוח (0)
  - 2) יש ללחוץ על **+ הוסף ערוץ חדש**

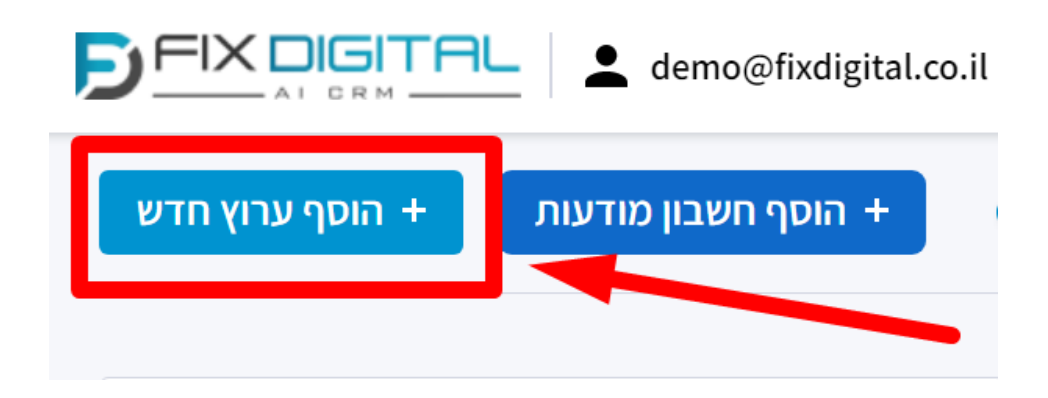

וללחוץ על המשך (3) יש לבחור Referral

| הוספת ערוץ חדש  |                                |
|-----------------|--------------------------------|
| אפיק פרסומי     | אפיק פרסומי                    |
| ערוץ            | בחר אפיק פרסומי                |
|                 | Google ads O<br>Google leads O |
| נכסים דיגיטליים | Facebook ads O                 |
| מטרה            | Instagram ads O<br>Referral O  |
| עלות            |                                |
|                 | המשך                           |

ש לערוץ ולבחור לקוח, ואז ללחוץ על המשך (4

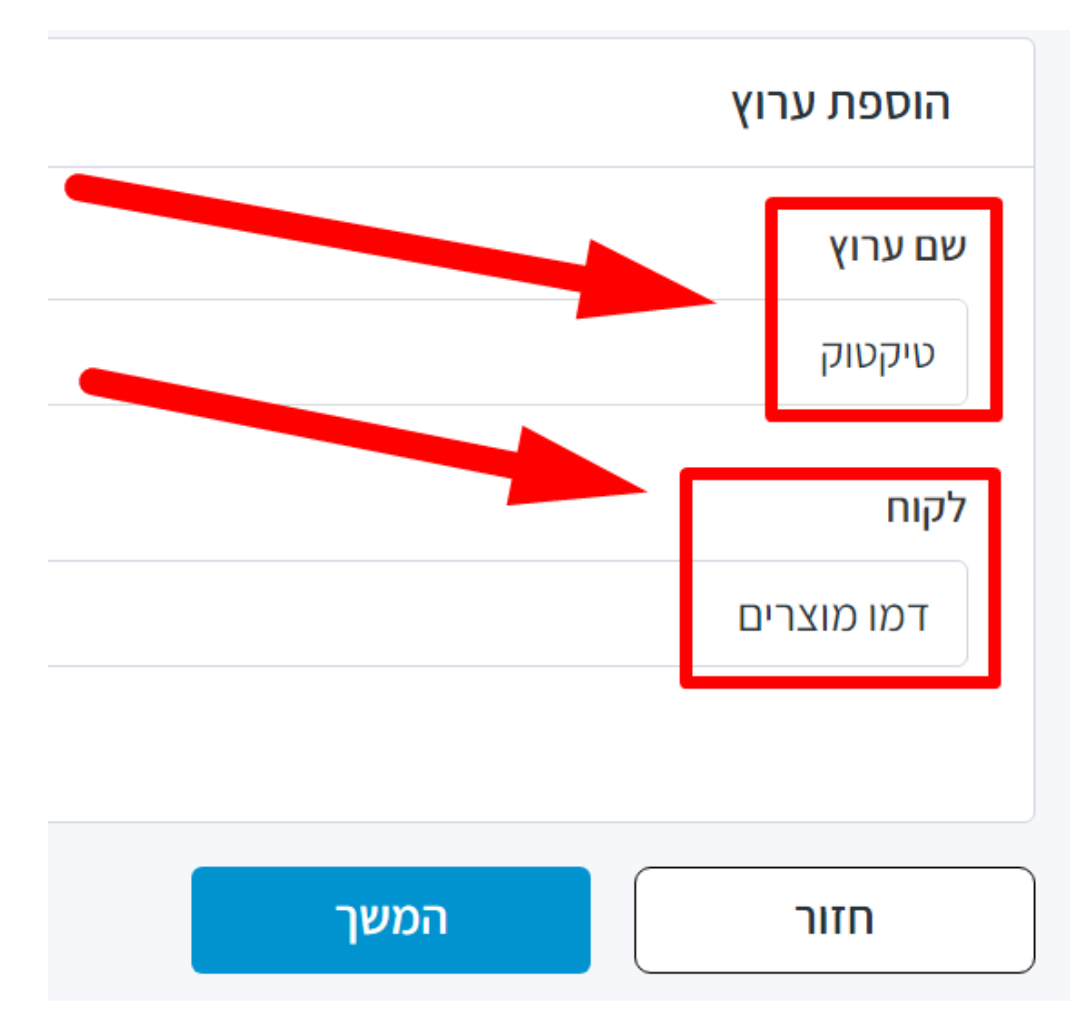

- 5) יש **לבחור את הנכס הדיגיטלי** אליו מוביל הקישור
- במידה והנכס הדיגיטלי לא מופיע ברשימה, יש לחברו תחילה לפי המדריך הזה,
  ויש לסיים את החיבור במלואו (עד שלב 5 באשף החיבור + שמירה בסיום)

| נכסים דיגיטליים                                      | אפיק פרסומי     |
|------------------------------------------------------|-----------------|
| <b>הוספת נכס דיגיטלי</b><br>סוג נכס דיגיטלי <b>?</b> | ערוץ            |
| אתר חיצוני<br>דף נחיתה מותאם אי <mark>ץ ב</mark>     | נכסים דיגיטליים |
| אתר חיצוני 🗸                                         | מטרה            |
| דף נחיתה חיצוני                                      | וולות           |
| סרטונים                                              | ע/וונ           |
| Banner                                               |                 |

- (6) בשלב זה, על מנת להוסיף תיוגים נוספים ופרמטרים מסוג UTM, יש לפעול על פי <u>המדריך הזה</u>.
  - ניתן לדלג על שאר השלבים על-ידי לחיצה על המשך (7

| המשך | חזור |
|------|------|
|      |      |

## 8) בסיום נקבל את הקישור המתויגיש להטמיע קישור זה בערוץ/קמפיין הרלוונטי

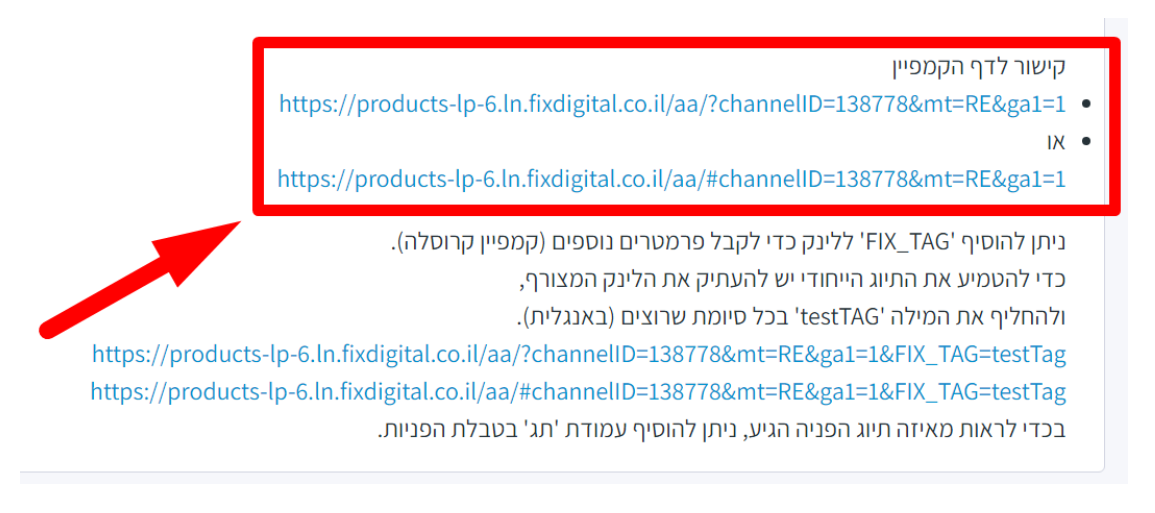

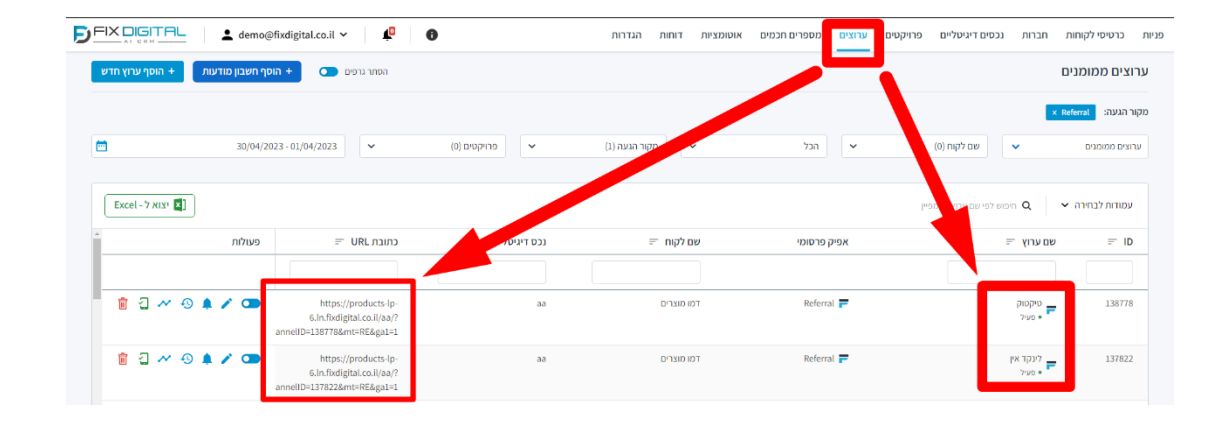

אין אפשרות ליצור קישור מתויג חדש לאותו הערוץ. במידה וצריך לשנות/להחליף - יש להקים ערוץ חדש.

ניתן ומומלץ לחבר את חשבון המודעות של גוגל או פייסבוק למערכת FixDigital חיבור מסוג זה מסנכרן את הקמפיינים והערוצים מגוגל / פייסבוק, כולל עדכון של קישורים מתויגים באופן אוטומטי! לכן, אם חיברתם חשבון מודעות של גוגל / פייסבוק, אין צורך ליצור קישורים מתויגים עבור קמפיינים בחשבונות אלו. לחיבור חשבון מודעות של גוגל / פייסבוק ל – FixDigital <u>לחץ פה</u>!